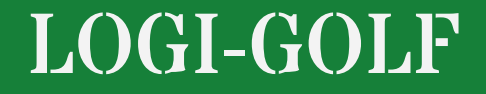

Renseigner les joueurs, choisir les avantages et tarifs et ajouter les prestations

|             | GREEN FEE - JOUEURS               | & scindl                              | ER T Y compris les prestations ? |                         |                                        |                   |
|-------------|-----------------------------------|---------------------------------------|----------------------------------|-------------------------|----------------------------------------|-------------------|
|             | 🚯 Heure 💿 💿 A V 👫                 | 🦉 Joueur                              | Cadet 🛛 🚩 IDX                    | Imputation              | 🌗 Avantage                             | <u>ک</u> ۲        |
|             | 13:00 1 Visiteur 🔎                | JOH                                   | 18,0                             | CAISSE                  | GREEN-FP                               | J DH)             |
| RESERVATION | 13:00 2 Visiteur 🔎                | NON RENSEIGNE                         | 36,0                             | CAISSE                  | Permet de Recalcu                      | ıler le           |
|             | 13:00 3 Visiteur 🔎                | NON RENSEIGNE                         | 36,0                             | CAISSE                  |                                        |                   |
| •           | 13:20 1 Visiteur 🔎                | NON RENSEIGNE                         | 36,0                             | CAISSE                  | iviellieur i arit queiq                |                   |
| 1 No        | 13:20 2 Visiteur                  | NON RENSEIGNE Scinder le              | Ticket                           | CAISSE                  | le changement Eff                      | ectué             |
| ]4          | 13:20 3 Visiteur                  |                                       | 36,0                             | CAISSE                  |                                        |                   |
| IOLIFURS    | 13:40 1 Visiteur                  |                                       | 36,0                             | CAISSE                  | GREEN-FEE S                            | PECIAL (350 DH)   |
| PRESTATIONS | 13:40 3 Visiteur                  |                                       | 36,0                             | CAISSE                  | GREEN-FEE S                            | PECIAL (350 DH)   |
| TRESTATIONS | ISING S VISICUI                   |                                       | 50,0                             | CABBE                   | UNCERT TEE S                           | ECIAE (050 DIT)   |
| <u> </u>    |                                   |                                       |                                  |                         |                                        |                   |
|             |                                   |                                       |                                  |                         |                                        | -                 |
|             |                                   | 1                                     | 1 1                              |                         | ł                                      | <u>`</u>          |
| RÈGLEMENTS  | Afficher les tickets avec date va | lidité dépassée (Périmés)  Prestation |                                  | Vous pe<br>fenêtre de v | ermet d'ouvrir la<br>Vente des Carnets |                   |
|             | V Prestation                      | 🖬 Imputation Qté                      | 🕜 Tarif                          | Bénéficiaire            | Mode de Gestion                        | Stock impacté 🛛 🖥 |
|             |                                   |                                       |                                  |                         |                                        | A                 |
|             |                                   |                                       |                                  |                         |                                        |                   |
|             |                                   |                                       |                                  |                         |                                        |                   |
|             |                                   |                                       |                                  |                         |                                        |                   |
|             |                                   |                                       |                                  |                         |                                        |                   |
|             |                                   |                                       |                                  |                         |                                        |                   |
|             |                                   |                                       |                                  |                         |                                        |                   |
|             |                                   |                                       |                                  |                         |                                        |                   |
|             |                                   |                                       |                                  |                         |                                        |                   |
| 1 'onglo    |                                   |                                       |                                  |                         |                                        |                   |

Il est possible aussi d'ajouter d'<u>Autres prestation</u> à la réservation et de changer le <u>Mode d'Imputation</u>

| 2          | 🕼 Heure   | . (0)      |                     | 46          | 🧵 Joueu                 | r            | adet 💄         | V IDX            |                                       | 📢 Avantage                                                                                                    | ⑦ Tarif                    | 7    |
|------------|-----------|------------|---------------------|-------------|-------------------------|--------------|----------------|------------------|---------------------------------------|----------------------------------------------------------------------------------------------------|----------------------------|------|
|            | 13:00     | 1          | Visiteur            |             | JOH                     |              |                | 18.0             | CAISSE                                |                                                                                                    | GREEN-EEE SPECIAL (350 DH) | A    |
| TION       | 13:00     |            | Visiteur            | 6           |                         |              |                | 36.0             | CAISSE                                |                                                                                                    | GREEN-FEE SPECIAL (350 DH) |      |
|            | 13:00     | 1)         | Abonné              | 19          | 2 NSEIGNE               |              |                | 36,0             | CAISSE                                |                                                                                                    | GREEN-FEE SPECIAL (350 DH) |      |
|            | 13:20     | 1          | Visiteur            | Ø           | NON RENSEIONE           |              |                | 36,0             | CAISSE                                |                                                                                                    | GREEN-FEE SPECIAL (350 DH) |      |
|            | 13:20     | 2          | Visiteur            | þ           | NON RENSEIGNE           |              |                | 36,0             | CAISSE                                |                                                                                                    | GREEN-FEE SPECIAL (350 DH) |      |
| 1          | 13:20     | 3          | Visiteur            |             | NON RENSEIGNE           |              | _              | 36,0             | CAISSE                                |                                                                                                    | GREEN-FEE SPECIAL (350 DH) |      |
|            | 13:40     | 1          | Visiteur            |             | NON RENSEIGNE           | 1            | 3              | 36,0             | CAISSE                                |                                                                                                    | GREEN-FEE SPECIAL (350 DH) |      |
| RS         | 13:40     | 2          | Visiteur            |             | NON RENSEIGNE           |              |                | 36,0             | CAISSE                                |                                                                                                    | GREEN-FEE SPECIAL (350 DH) |      |
| IONS       | 13:40     | 3          | Visiteur            | 2           | NON RENSEIGNE           |              |                | 36,0             | CAISSE                                |                                                                                                    | GREEN-FEE SPECIAL (350 DH) |      |
|            |           |            |                     |             |                         |              |                |                  |                                       |                                                                                                    |                            |      |
|            |           |            |                     |             |                         |              |                |                  |                                       |                                                                                                    |                            | -    |
|            | CARNE     | TS         |                     |             |                         |              |                |                  |                                       |                                                                                                    |                            |      |
| <b>IOP</b> | ☐ Affiche | er les ca  | amets Conso         | mmés        |                         |              |                |                  |                                       |                                                                                                    |                            |      |
|            | ↓ Affiehe | or loo tie | kata ayaa d         | nto vol     | dité dépaggée (Dérimée) | n 🖉 Ve       | ndre un Carnet |                  |                                       |                                                                                                    |                            |      |
|            | ) Affiche | er les tic | kets avec o         | ate va      | laite depassee (Penmes) |              |                |                  |                                       | _                                                                                                    |                            |      |
|            | Etat      | N° s       | Serie Billet        | ٠           |                         | Prestation   |                | •                | Date fin Validité 👘 🔍                 | i i                                                                                                    |                            |      |
| - i        |           |            |                     |             |                         |              |                |                  |                                       |                                                                                                    |                            |      |
|            |           |            |                     |             | 1                       |              |                |                  | -                                     | A 1     A 1      A 1      A 1      A 1 |                            |      |
|            |           |            |                     |             |                         |              |                |                  |                                       | <u> </u>                                                                                                    |                            |      |
|            |           |            |                     |             |                         |              |                |                  |                                       | <u>-</u>                                                                                                    |                            |      |
| ENTS       |           |            |                     |             |                         |              |                |                  |                                       |                                                                                                    |                            |      |
| ENTS       |           |            |                     |             |                         |              |                |                  | · · · · · · · · · · · · · · · · · · · | <u></u>                                                                                                    |                            |      |
| ENTS       |           |            |                     |             |                         |              |                |                  | ء<br>                                 | ×                                                                                                    |                            |      |
| ENTS       | AUTRE     | S PR       | ESTATIO             | NS          |                         |              |                |                  | M É                                   | 2<br>/ 22 0 & p                                                                                                    | a) 🖪                       |      |
| ENTS       | AUTRE     | S PR       | ESTATIO             | NS          |                         | putation Oté | (?) Tar        |                  | M É M                                 | ے<br>کے تک تھی ایک<br>Mode de Gestio                                                                                                    | 📣 🚺                        |      |
| ENTS       | AUTRE     | S PR       | ESTATIO<br>Y Presta | NS          |                         | putation Qté | () Tar         | if               | É Sénéficiaire                        | کے<br>بڑی کے پی<br>Mode de Gestio                                                                                                    | n Stock impacté            |      |
| ENTS       | AUTRE     | S PR       | ESTATIO             | NS          |                         | putation Qté | (?) Tar        | if               | Eénéficiaire                          | Mode de Gestio                                                                                                    | A Stock impacté            |      |
| ENTS       | AUTRE     | S PR       | ESTATIO             | NS<br>Ition |                         | outation Qté | (?) Tar        | if               | P<br>Bénéficiaire                     | Mode de Gestio                                                                                                    | Stock impacté              |      |
| ENTS       | AUTRE     | S PR       | ESTATIO             | NS          |                         | outation Qté | ⑦ Tar          | i<br>i<br>i<br>i | Bénéficiaire                          | Mode de Gestio                                                                                                    | A Stock impacté            |      |
| ENTS       | AUTRE     | S PR       | ESTATIO<br>Y Presta | NS          |                         | outation Qté | ⑦ Tar          | if               | Bénéficiaire                          | Mode de Gestio                                                                                                    | n Stock impacté            |      |
| ENTS       | AUTRE     | S PR       | ESTATIO<br>Y Presta | NS          |                         | outation Qté | ⑦ Tar          | if               | Bénéficiaire                          | Mode de Gestio                                                                                                    | n Stock impacté            |      |
| ENTS       | AUTRE     | S PR       | ESTATIO<br>Y Presta | NS          |                         | outation Qté | ⑦ Tar          | if               | Bénéficiaire                          | Mode de Gestio                                                                                                    | A Stock impacté            |      |
| ENTS       |           | S PR       | ESTATIO<br>V Presta | NS          |                         | outation Qté | (?) Tar        | if               | Bénéficiaire                          | Mode de Gestio                                                                                                    | A Stock impacté            |      |
| ENTS       |           | S PR       | ESTATIO<br>V Presta | NS          |                         | outation Qté | (?) Tar        | if               | Bénéficiaire                          | Mode de Gestio                                                                                                    | AL Stock impacté           |      |
| ENTS       |           | S PR       | ESTATIO<br>Presta   | NS          |                         | outation Qté | (?) Tar        | if               | Bénéficiaire                          | Mode de Gestio                                                                                                    | A Stock impacté            |      |
| INTS       | AUTRE     | r u        | ESTATIO<br>Presta   | NS<br>Ition | ur cliquez              | outation Qté | (?⊺ar          | t ans            | Bénéficiaire                          | Mode de Gestio                                                                                                    | Stock impacté              |      |
| ENTS       | AUTRE     | r u        | ESTATIO<br>Presta   | NS<br>ation |                         | outation Qté | (? Tar         | dans             | Bénéficiaire<br>Bénéficiaire          | Mode de Gestio                                                                                                    | Stock impacté              | eave |

Renseigner les joueurs, choisir les avantages et tarifs et ajouter les prestations

Pc

ch

| ►                | GREEN FEE - JOUEURS                                         | SCINDER TY compris les prestati | tions ? 🔀         |                             |                       |
|------------------|-------------------------------------------------------------|---------------------------------|-------------------|-----------------------------|-----------------------|
|                  | 🚯 Heure 🔍 💿 AlV 🥼 🏼 🦉                                       | Joueur 💄 Cadet                  | VIDX 🖬 Imputation | Avantage                    | 🕐 Tarif 🖀             |
| ρέσεριματιομ     | 13:00 1 Visiteur JOHN                                       |                                 | 18,0 CAISSE       | GREEN-FEE SP                | ECIAL (350 DH)        |
| RESERVATION      | 13:00 1 Abonné 2 2 NON RENSEIG                              | INE                             | 36,0 CAISSE       | GREEN-FEE SPI               | (CIAL (350 DH)        |
|                  | 13:00 J Visiteur No. ASEIGNE                                | 🖉 Recher                        | rche d'Abonné     | × P                         | 2CIAL (350 DH)        |
| <b>.</b>         | 13:20 1 VISITEUR NON RENSEIGNE                              |                                 | Prénom :          | E àiour 2                   | Cochez la case à iour |
| ¶_N <sup>6</sup> | 13:20 3 Visiteur DNON RENSEIGNE                             |                                 |                   |                             | pour afficher que les |
| J                | 13:40 1 Visiteur 🔎 NON RENSEIGNE                            | CIV. 🔍                          | Nom 🔍 Prénc       | om 🔍 IDX Validité 🔍 🔂 🕫     |                       |
| JOUEURS          | 13:40 2 Visiteur 🔎 NON RENSEIGNE                            | MR A                            | A TARIK           | 14,10 29/12/2020 <b>•</b> p | membres à jour        |
| PRESTATIONS      | 13:40 3 Visiteur DNON RENSEIGNE                             | MR A                            | A ABDERRAZ        | AK 9,80 31/12/2021 P        |                       |
| 0-               |                                                             |                                 |                   | 5.00 21/09/2021             |                       |
|                  |                                                             | MB A                            |                   | 31.00 22/10/2021            |                       |
|                  |                                                             | MB A                            | AZZEDINE          | 24 00 31/12/2022            |                       |
|                  | CARNETS                                                     | MR                              | KHALID            | 45.00 06/02/2018            |                       |
| PRO-SHOP         | ☐ Afficher les camets Consommés                             | Vendre un Carnet MR A           | AI ISSAM          | 3,00 10/06/2021             |                       |
|                  | ☐ Afficher les tickets avec date validité dépassée (Périmés | s) MR A                         | AI BOUCHAIB       | 15,70                       | 1111000               |
|                  | Etat Nº Saria Billat 🛡                                      | Prestation MR A                 | A( MOHAMED        | 15,10                       | 0 <sub>11</sub>       |
| فطعوار           |                                                             | MME A                           | KALTOUM           | 36,00                       | 0 100                 |
|                  |                                                             | MR A                            | REDOUANE          | 18,10 08/04/2022            |                       |
|                  |                                                             | MR A                            | AI HICHAM         | 7,40 28/02/2022             |                       |
| REGLEMENTS       |                                                             | MME                             | AC MERYEM         | 36,00                       |                       |
|                  |                                                             | MME A                           | AC NADIA          | 36,00                       |                       |
|                  |                                                             | MME A                           |                   | 5 00                        |                       |
|                  | AUTRES PRESTATIONS                                          |                                 |                   |                             |                       |
|                  |                                                             | 001                             | 3 2 9             | Valider 😣 Annuler           |                       |
|                  | V Prestation                                                | Imputation Qté                  |                   |                             | ock impacté           |
|                  |                                                             |                                 |                   |                             |                       |
|                  |                                                             |                                 |                   |                             |                       |
|                  |                                                             |                                 |                   |                             |                       |
|                  |                                                             |                                 |                   |                             |                       |
|                  |                                                             |                                 |                   |                             |                       |
|                  |                                                             |                                 |                   |                             |                       |
|                  |                                                             |                                 |                   |                             |                       |
|                  |                                                             |                                 |                   |                             |                       |
|                  | Si vous avez choisi 4                                       | Abonné cherchez le              | ioueurs dans le   | Tableau des Abc             | innés                 |
|                  |                                                             |                                 |                   |                             |                       |
|                  |                                                             | selectionnez lui et c           | cliquez sur Valic | ier                         |                       |

|                                    | GREEN FEE - JOUEURS                                                                                                    | SCINDER TY compris les prestations ?                                                                                                    |                                                                                                    |
|------------------------------------|----------------------------------------------------------------------------------------------------|----------------------------------------------------------------------------------------------------|----------------------------------------------------------------------------------------------------|
|                                    | 🚯 Heure 🔍 🗢 A V 🦛                                                                                                    | Sélection d'un Visiteur                                                                                                    | – 🗆 X                                                                                                    |
| RÉSERVATION                        | 12:00         1         Visiteur         JC           12:00         2         Abonné         MF                                                                                                    | Nom : N° Avantage :                                                                                                    | COMPTE TOUS                                                                                                    |
| JOUEURS<br>PRESTATIONS<br>PRO-SHOP | 12:00     3     Visitur     NK       12:20     1     NK     NK       12:20     2     Visiteur     NK       12:20     3     Visiteur     NK       12:20     3     Visiteur     NK       12:40     1     Visiteur     NK       12:40     2     Visiteur     NK       12:40     3     Visiteur     NK       12:40     3     Visiteur     NK       12:40     3     Visiteur     NK       12:40     3     Visiteur     NK       4     4     4     4       5     Afficher les camets Consommés     5 | CIV.         NOM         PRENOM         PAYS         Date de naissance         GSM         E-MAIL           MR         France         01/01/1950 <td< th=""><th>NDEX ∞         AVANTAGE ∞         Jusqu'au ∞         Référence ∞         SOLDE ∎           19.0         INVITE ABONNE         31/12/2020         ARE         0.1 ▲           36.0         INVITE ABONNE         31/12/2020         INVA         0.1 ▲           0.0         PRO PGA         31/12/2020         INVA         0.1 ▲           36.0         INVITE ABONNE         31/12/2020         R         0.1 ▲           36.0         INVITE ABONNE         31/12/2020         R         0.1 ▲           36.0         INVITE ABONNE         31/12/2020         R         0.1 ▲           36.0         INVITE ABONNE         31/12/2020         R         0.1 ▲           36.0         INVITE ABONNE         31/12/2020         00102         -120.1 ▲           36.0         INVITE ABONNE         31/12/2020         VM         0.1 ▲           36.0         INVITE ABONNE         31/12/2020         INV XYP         2 352.1 ▲           15.0         INVITE ABONNE         31/12/2020         00101         0.1 ▲           36.0         INVITE ABONNE         31/12/2020         MNE         0.1 ▲           36.0         INVITE ABONNE         31/12/2020         MNE         0.1 ▲</th></td<>                                                                                                    | NDEX ∞         AVANTAGE ∞         Jusqu'au ∞         Référence ∞         SOLDE ∎           19.0         INVITE ABONNE         31/12/2020         ARE         0.1 ▲           36.0         INVITE ABONNE         31/12/2020         INVA         0.1 ▲           0.0         PRO PGA         31/12/2020         INVA         0.1 ▲           36.0         INVITE ABONNE         31/12/2020         R         0.1 ▲           36.0         INVITE ABONNE         31/12/2020         R         0.1 ▲           36.0         INVITE ABONNE         31/12/2020         R         0.1 ▲           36.0         INVITE ABONNE         31/12/2020         R         0.1 ▲           36.0         INVITE ABONNE         31/12/2020         00102         -120.1 ▲           36.0         INVITE ABONNE         31/12/2020         VM         0.1 ▲           36.0         INVITE ABONNE         31/12/2020         INV XYP         2 352.1 ▲           15.0         INVITE ABONNE         31/12/2020         00101         0.1 ▲           36.0         INVITE ABONNE         31/12/2020         MNE         0.1 ▲           36.0         INVITE ABONNE         31/12/2020         MNE         0.1 ▲ |
| 42                                 | Afficher les cantes consonnies     Afficher les tickets avec date validit     Etat     N° Serie Billet                                                                                                    | MR         France         01/01/1950           MR         Maroc         01/01/1950           MR         France         01/01/1950           MR         France         01/01/1950           MR         France         01/01/1950           MR         France         01/01/1950                                                                                                    | 10.5         INVITE ABONNE         31/12/2020         C         -200,1           36,0         ACADÉMIE         31/12/2020         ACAD002         0,1           36,0         INVITE ABONNE         31/12/2020         ACAD002         0,1           36,0         INVITE ABONNE         31/12/2020         SH         0,1           18,0         LICENCIÉ FRMG         31/12/2020         5121124381         0,1                                                                                                    |
| RÈGLEMENTS                         | AUTRES PRESTATIONS                                                                                                    | Carnets       Compte       Visites       Passages       Avantages       Achats         Vendre un Carnet       Imprimer Situation de Carnet       Imprimer Situation de Carnet       Imprimer Situation de Carnet         Nom Carnet       NB       Num Série       Date       Date       Départ        Prestation       0                                                                                                    | Imprimer les billets     Aperçu Billets du carnet ?      Designation  N Serie  Résa utilisée  C                                                                                                    |
|                                    | Prestation                                                                                                    | Direct       Direct       Direct       Direct         Image: Strain Strain Stra |                                                                                                    |

Si vous avez choisi Visiteur, cherchez le joueurs dans le Tableau des Visiteurs, sélectionnez lui et cliquez sur 🖌 , si le visiteur est un nouveau Client vous pouvez l'ajouter dans la base de données en cliquant sur le bouton 🕂 et renseignant ses informations ensuite

|               | GREEN     | FEE       | - JOUEL      | JRS             |                           | af scind   | ER T Y compris les pres | tations ? 🗙 |                   |                        |                             | + -<br>× = |
|---------------|-----------|-----------|--------------|-----------------|---------------------------|------------|-------------------------|-------------|-------------------|------------------------|-----------------------------|------------|
|               | 🕒 Heure   | Ø         | O AIV        | 44              | 🧟 Joueur                  |            | 👗 Cadet                 | V IDX       | Imputation        |                        | 🕐 Tarif                     | 1          |
|               | 13:00     | 1         | Visiteur     | $\mathbf{\rho}$ | JOHN                      |            |                         | 18,0        | CAISSE            |                        | GREEN-FEE SPECIAL (350 DH)  | <b>^</b>   |
| RESERVATION   | 13:00     | 2         | Abonné       | P               | MR AE                     |            |                         | 31,0        | CAISSE            | ABONNÉ                 | ABONNÉ (0 DH)               |            |
|               | 13:00     | 3         | Visiteur     |                 | LESN                      |            |                         | 0,0         | CAISSE            |                        | G LEEN-FEE SPECIAL (350 DH) |            |
|               | 13:20     | 1         | Visiteur     | P               | NON                       |            |                         | 36,0        | CAISSE            |                        | GREEN-FEE SPECIAL (350 DH)  |            |
|               | 13:20     | 2         | Visiteur     | P               | NON RENSEIGNE             |            |                         | 36,0        | CAISSE            | ABONNÉ                 | GREEN-FEE SPECIAL (350 DH)  |            |
| <b>1</b> 41'' | 13:20     | 3         | Visiteur     |                 | NON RENSEIGNE             |            |                         | 36,0        | CAISSE            | COMPÉTITION            | GREEN-FEE SPECIAL (350 DH)  |            |
|               | 13:40     | 1         | Visiteur     | 2               | NON RENSEIGNE             |            |                         | 36,0        | CAISSE            | CONCIERGE HOTEL        | GREEN-FEE SPECIAL (350 DH)  |            |
| JOUEURS       | 13:40     | 2         | Visiteur     | 2               | NON RENSEIGNE             |            |                         | 36,0        | CAISSE            | ETE TO+V 18T           | GREEN-FEE SPECIAL (350 DH)  |            |
| PRESTATIONS   | 13:40     | 3         | Visiteur     |                 | NON RENSEIGNE             |            |                         | 36,0        | CAISSE            | FOOTGOLF 18T           | GREEN-FEE SPECIAL (350 DH)  |            |
|               |           |           |              |                 |                           |            |                         |             |                   | GOLFBREAKS 19/10       |                             |            |
| $\mathcal{C}$ |           |           |              |                 |                           |            |                         |             |                   | GOLF OMAX              |                             |            |
|               |           |           |              |                 |                           |            |                         |             |                   |                        |                             | -          |
|               | ·         |           |              |                 |                           |            | 1                       | T T         |                   |                        |                             |            |
|               | CARNE     | TS        |              |                 |                           |            |                         |             |                   | INVITE ABONNE          |                             |            |
| PRO-SHOP      | Affiche   | r les ca  | mets Consor  | mmés            |                           |            |                         |             |                   | JUNIOR                 |                             |            |
|               |           |           |              |                 |                           | 🤣 Ve       | endre un Carnet         |             |                   | JUNIOR RESIDENT        |                             |            |
|               | I Affiche | r les tic | kets avec da | ate va          | lidité dépassée (Périmés) |            |                         |             |                   | LICENCIÉ FRMG          |                             |            |
|               | Etat      | Nº S      | Serie Billet | ٠               | L .                       | Prestatio  | n                       | •           | Date fin Validité | MONTGOMERIE RABAT      |                             |            |
|               |           |           | one billet   |                 |                           | riostatio  |                         |             |                   | NATIONAL               |                             |            |
|               |           |           |              |                 |                           |            |                         |             |                   | OFFRE ETE              |                             |            |
|               |           |           |              |                 |                           |            |                         |             |                   | PACKAGE 02 GOLF        |                             |            |
| RÈGLEMENTS    |           |           |              |                 |                           |            |                         |             |                   | PRO PGA                |                             |            |
|               |           |           |              |                 |                           |            |                         |             |                   | RÉSIDENT               |                             |            |
|               |           |           |              |                 |                           |            |                         |             |                   | SPECIAL TOUR OPERATEUR | .1                          |            |
|               |           |           |              |                 |                           |            |                         |             |                   | TO CLUB MED 18T -      | 1                           |            |
|               | AUTRE     | S PR      | ESTATIO      | NS              |                           |            |                         | 🖯 😣 📮       | ú 🦛 🖆 🝈 🖊         | 🖉 🕹 🖸 📥 🎾 🖕            | 斗 🕌                         |            |
|               |           |           | 🚩 Presta     | tion            | 📰 Impu                    | tation Qté | e 🕜 Tarit               | f           | Bénéficiaire      | Mode de Gestion        | Stock impacté               | ĩ          |
|               |           |           |              |                 |                           |            |                         |             |                   |                        |                             |            |
|               |           |           |              |                 |                           |            |                         |             |                   |                        |                             | -          |
|               |           |           |              |                 |                           |            |                         |             |                   |                        |                             | -          |
|               |           |           |              |                 |                           |            |                         |             |                   |                        |                             | -          |
|               |           |           |              |                 |                           |            |                         |             |                   |                        |                             | -          |
|               |           |           |              |                 |                           |            |                         |             |                   |                        |                             | -          |
|               |           |           |              |                 |                           |            |                         |             |                   |                        |                             | -          |
|               |           |           |              |                 |                           |            |                         |             |                   |                        |                             | -          |
|               |           |           |              |                 |                           |            |                         |             |                   |                        |                             |            |
| ous ête       | s en      | av        | anta         | an              | e libre vous              | nouve      | attribue                | r iin A     | vantage           | de votre cho           | nix au ioueur               | nou        |

Si vous êtes en <u>avantage libre</u> vous pouvez attribuer un Avantage de votre choix au joueur, pour cela cliquez sur la cellule Avantage du joueur cible pour ouvrir la liste des avantages disponibles, sélectionnez ensuite l'avantage à attribuer

| GRE    | EN F     | EF.     | - JOUEL      | JRS             | egt <sup>er</sup> scini         | DER TY compris les | s prestations ? 🛛 🔀 |                         |            |                            |
|--------|----------|---------|--------------|-----------------|---------------------------------|--------------------|---------------------|-------------------------|------------|----------------------------|
| 🚯 He   | eure     | ø       | Ο ΑΙΛ        | 44              | 🛓 Joueur                        | 👗 Cadet            | 🚩 IDX               | Imputation              | 💔 Avantage | 🔞 Tarif                    |
| 13:0   | 00       | 1       | Visiteur     | $\mathbf{\rho}$ | JOHN DOE MR (FRA)               |                    | 18,0                | CAISSE                  |            | GREEN-FEE SPECIAL (350 DH) |
| N 13:0 | 00       | 2       | Abonné       |                 | MR ABDALLAOUI MAANE NIZAR       |                    | 31,0                | CAISSE                  | ABONNÉ     | ABONNÉ (0 DH)              |
| 13:0   | 00       | 3       | Vietherm     | -               | LESNTIER JEAN CHARELES MR (FRA) |                    | 0,0                 | CAISSE                  | PRO PGA    | PRO PGA (0 DH)             |
| 13:2   | 20       | 1       |              | P               | NON RENSEIGNE                   |                    | 36,0                | CAISSE                  |            | GREEN-FEE SPECIAL (350 DH) |
| 13:2   | 20       | 2       |              | P               | NON RENSEIGNE                   |                    | 36,0                | CAISSE                  |            | GREEN-FEE SPECIAL (350 DH) |
| 13:2   | 20       | 3       |              | P               | NON RENSEIGNE                   |                    | 36,0                | CAISSE                  |            | GREEN-FEE SPECIAL (350 DH) |
| 13:4   | 40       | 1       | VISICEU      |                 | NON RENSEIGNE                   |                    | 36,0                | CAISSE                  |            | GREEN-FEE SPECIAL (350 DH) |
| 13:4   | 40       | 2       | Visiteur     |                 | NON RENSEIGNE                   |                    | 36,0                | CAISSE                  |            | GREEN-FEE SPECIAL (350 DH) |
| S 13:4 | 40       | 3       | Visiteur     | $\rho$          | NON RENSEIGNE                   |                    | 36,0                | CAISSE                  |            | GREEN-FEE SPECIAL (350 DH) |
|        |          |         |              |                 |                                 |                    |                     |                         |            |                            |
|        |          |         |              |                 |                                 |                    |                     |                         |            |                            |
|        |          |         |              |                 |                                 |                    |                     |                         |            |                            |
|        |          |         |              |                 | •                               | 1                  |                     |                         | 1          | •                          |
| CAR    | NET      | S       |              |                 |                                 |                    |                     |                         |            |                            |
| ⊢ Afi  | ficher l | es car  | nets Consor  | mmés            |                                 |                    |                     |                         |            |                            |
| ∏ Af   | ficher l | es tick | kets avec da | ate va          | lidité dépassée (Périmés)       | vendre un Carnet   |                     |                         |            |                            |
| Etat   | t        | N° S    | erie Billet  | ٠               | Prestatio                       | on                 | •                   | Date fin Validité 🔹 🔍 🕯 |            |                            |
|        |          |         |              |                 |                                 |                    |                     |                         |            |                            |

17

RÈGLEMENTS

## AUTRES PRESTATIONS

| JTRES PRESTATIONS |            |     | 🕀 😣 🏅   | 🖥 🖉 🌾 🍈 🧷 🖉  | 🎿 🖸 🛓 🎾 📣       | * -<br>*=     |   |
|-------------------|------------|-----|---------|--------------|-----------------|---------------|---|
| Y Prestation      | Imputation | Qté | ⑦ Tarif | Bénéficiaire | Mode de Gestion | Stock impacté |   |
|                   |            |     |         |              |                 |               |   |
|                   |            |     |         |              |                 |               | 1 |
|                   |            |     |         |              |                 |               | 1 |
|                   |            |     |         |              |                 |               | 1 |
|                   |            |     |         |              |                 |               | 1 |
|                   |            |     |         |              |                 |               |   |
|                   |            |     |         |              |                 |               |   |
|                   |            |     |         |              |                 |               |   |
|                   |            |     |         |              |                 |               | 1 |
|                   |            |     |         |              | 11              |               | 4 |

Le tarif s'adapte en fonction de l'avantage choisi

| <u> </u> | 🕞 Heure          | $\mathbf{v}$                |                        |              |               | a Joueur |                     | adei 🚵           | V IDX                                                                                                    | Imputation          | 😽 Avantage                                                                                                    | 🕜 Tarif                                                                                                    |        |
|----------|------------------|-----------------------------|------------------------|--------------|---------------|----------|---------------------|------------------|----------------------------------------------------------------------------------------------------|---------------------|----------------------------------------------------------------------------------------------------|----------------------------------------------------------------------------------------------------|--------|
|          | 13:00            | 1                           | Visiteur               | DL 🔍         |               |          |                     |                  | 18,0                                                                                                    | CAISSE              |                                                                                                    | GREEN-FEE SPECIAL (350 DH)                                                                                                    |        |
| ATION    | 13:00            | 2                           | Abonné                 | 🔎 MI         |               | AR       |                     |                  | 31,0                                                                                                    | CAISSE              | ABONNÉ                                                                                                    | ABONNÉ (0 DH)                                                                                                    |        |
|          | 13:00            | 3                           | Visiteur               | 🔎 LE         |               | R (FRA)  |                     |                  | 0,0                                                                                                    | CAISSE              | PRO PGA                                                                                                    | PRO PGA (0 DH)                                                                                                    |        |
|          | 13:20            | 1                           | Visiteur               | 🔎 BE         |               | AR)      |                     |                  | 36,0                                                                                                    | CAISSE              |                                                                                                    | GREEN-FEE SPECIAL (350 DH)                                                                                                    |        |
| Ve       | 13:20            | 2                           | Visiteur               | 🔎 AZ         |               |          |                     |                  | 36,0                                                                                                    | CAISSE              |                                                                                                    | GREEN-FEE SPECIAL (350 DH)                                                                                                    |        |
|          | 13:20            | 3                           | Abonné                 | NI 🔍         |               | KHALID   |                     |                  | 36,0                                                                                                    | CAISSE              | ABONNÉ                                                                                                    | ABONNÉ (0 DH)                                                                                                    |        |
|          | 13:40            | 1                           | Visiteur               | 🔎 TA         |               |          |                     |                  | 36,0                                                                                                    | CAISSE              |                                                                                                    | GREEN-FEE SPECIAL (350 DH)                                                                                                    |        |
| JRS_     | 13:40            | 2                           | Visiteur               | P CH         |               |          |                     |                  | 15,0                                                                                                    | CAISSE              |                                                                                                    | GREEN-FEE SPECIAL (350 DH)                                                                                                    |        |
| TIONS    | 13:40            | 3                           | Visiteur               | 🔎 BU         |               |          |                     |                  | 26,0                                                                                                    | CAISSE              | INVITE ABONNE                                                                                                    | GREEN-FEE SPECIAL (350 DH)                                                                                                    |        |
|          |                  |                             |                        |              |               |          |                     |                  |                                                                                                    |                     |                                                                                                    | GREEN-FEE SPECIAL (350 DH)                                                                                                    |        |
|          | L                |                             |                        |              |               |          |                     | _                |                                                                                                    |                     |                                                                                                    | INVITE ABONNE (560 DH)                                                                                                    | VECH ( |
|          |                  |                             |                        |              |               |          |                     |                  |                                                                                                    |                     |                                                                                                    | GF 18 TROUS : MONTGOMERIE MARRAN                                                                                                    | KECH ( |
|          |                  |                             |                        |              |               |          |                     |                  |                                                                                                    |                     |                                                                                                    | NATIONAL (450 DH)                                                                                                    |        |
| MENTS    | Affiche     Etat | r les tick<br>N° S          | erie Billet            | te validité  | dépassée (P   | érimés)  | Prestatio           | /endre un Carnet | ×                                                                                                    | Date fin Validité 4 |                                                                                                    |                                                                                                    |        |
|          | F Affiche        | r les tick<br>Nº S          | kets avec da           | ete validité | dépassée (P   | érimés)  | Prestatio           | /endre un Carnet |                                                                                                    | Date fin Validité 4 |                                                                                                    |                                                                                                    |        |
| ENTS     | AUTRE            | r les tick<br>N° S          | erie Billet            | te validité  | dépassée (P   | érímés)  | Prestatio           | /endre un Carnet |                                                                                                    | Date fin Validité   | <ul> <li></li> <li></li> &lt;</ul> | 📣 🔚                                                                                                    |        |
| IENTS    | AUTRE            | r les tick<br>N° S<br>S PRE | erie Billet<br>ESTATIO | NS<br>tion   | e dépassée (P | érimés)  | Prestation<br>n Qt  | é 🤊 Ta           | <pre> </pre>                                                                                                    | Date fin Validité   | Mode de Gestio                                                                                                    | AN Stock impacté                                                                                                    |        |
| IENTS    | AUTRE            | r les tick<br>N° S          | erie Billet<br>ESTATIO | NS<br>tion   | dépassée (P   | érímés)  | Prestation No. 1997 | é () Ta          | <ul> <li></li> <li></li> <li><!--</td--><td>Date fin Validité</td><td>Mode de Gestio</td><td>AN Stock impacté</td><td></td></li></ul>                                                                                                    | Date fin Validité   | Mode de Gestio                                                                                                    | AN Stock impacté                                                                                                    |        |
| IENTS    | AUTRE            | r les tick<br>N° S<br>S PRE | erie Billet<br>STATIO  | NS<br>tion   | dépassée (P   | érimés)  | Prestation<br>n Qt  | é (?) Ta         | <pre> * * * * * * * * * * * * * * * * * * *</pre>                                                                                                    | Date fin Validité   | Mode de Gestio                                                                                                    | Stock impacté                                                                                                    |        |
| AENTS    | AUTRE            | r les tick<br>N° S<br>S PRE | erie Billet            | NS<br>tion   | e dépassée (P | érimés)  | Prestatio           | é ? Ta           | <                                                                                                    | Date fin Validité   | Mode de Gestio                                                                                                    | Image: Stock impacté       Image: Stock impacté                                                                                                    |        |
| AENTS    | AUTRE            | r les tick<br>N° S<br>S PRE | erie Billet            | NS<br>tion   | e dépassée (P | érimés)  | n Qt                | é (?) Ta         | *<br>                                                                                                    | Date fin Validité   | Mode de Gestio                                                                                                    | Stock impacté                                                                                                    |        |
| AENTS    | AUTRE            | r les tick<br>N° S<br>S PRE | erie Billet            | NS<br>tion   | e dépassée (P | érimés)  | n Qt                | é                | <                                                                                                    | Date fin Validité   | Mode de Gestio                                                                                                    | Stock impacté                                                                                                    |        |
| AENTS    | AUTRE            | r les tick<br>N° S<br>S PRE | erie Billet<br>ESTATIO | NS<br>tion   | e dépassée (P | érimés)  | Prestation          | é                | *                                                                                                    | Date fin Validité   | Mode de Gestio                                                                                                    | Stock impacté         Image: Stock impacté         Image: Stock impacté <t< td=""><td></td></t<> |        |
| IENTS    | AUTRE            | r les tick<br>N° S<br>S PRE | erie Billet<br>ESTATIO | NS<br>tion   | e dépassée (P | érimés)  | n Qt                | é (?) Ta         | *                                                                                                    | Date fin Validité   | Mode de Gestio                                                                                                    | Stock impacté         Image: Stock impacté         Image: Stock impacté <t< td=""><td></td></t<> |        |
| AENTS    | AUTRE            | r les tick<br>N° S<br>S PRE | erie Billet            | NS<br>tion   | e dépassée (P | érimés)  | Prestation          | é (?) Ta         | <ul> <li></li> <li></li> <li><td>Date fin Validité</td><td>Image: Second control of the second control of the second</td><td>Nn Stock impacté   I I   I I   I I   I I   I I   I I   I I   I I   I I   I I   I I   I I   I I   I I   I I   I I   I I   I I   I I   I I   I I   I I   I I</td><td></td></li></ul> | Date fin Validité   | Image: Second control of the second control of the second                                        | Nn Stock impacté   I I   I I   I I   I I   I I   I I   I I   I I   I I   I I   I I   I I   I I   I I   I I   I I   I I   I I   I I   I I   I I   I I   I I                                                                                                    |        |

|               | GREEN FEE - JOUEURS                                                                                                    | of scindle                                                                                   | <b>ER</b> T Y compris les prestations ? | 8                                                                                                    |                 |                            |
|---------------|----------------------------------------------------------------------------------------------------|----------------------------------------------------------------------------------------------|-----------------------------------------|----------------------------------------------------------------------------------------------------|-----------------|----------------------------|
|               | 🚯 Heure 🔍 😑 A V 🥼                                                                                                    | 🋓 Joueur                                                                                     | 🛃 Cadet 🛛 🛛 🚩                           | DX 🕢 Imputation                                                                                                    | 💔 Avantage      | 🕐 Tarif 👘 👔                |
| DÉCEDUITION   | 13:00 1 Visiteur 🔎 JOH                                                                                                    |                                                                                              | 18                                      | 0 CAISSE                                                                                                    |                 | GREEN-FEE SPECIAL (350 DH) |
| RESERVATION   | 13:00 2 Abonné 🔎 MR 🗸                                                                                                    |                                                                                              | 31                                      | 0 CAISSE                                                                                                    | ABONNÉ          | ABONNÉ (0 DH)              |
|               | 13:00 3 Visiteur 🔎 LESI                                                                                                    | (FRA)                                                                                        | 0,                                      | ) CAISSE                                                                                                    | PRO PGA         | PRO PGA (0 DH)             |
|               | 13:20 1 Visiteur 🔎 BEN                                                                                                    | <i>v</i> )                                                                                   | 36                                      | 0 CAISSE                                                                                                    |                 | GREEN-FEE SPECIAL (350 DH) |
|               | 13:20 2 Visiteur 🔎 AZA                                                                                                    |                                                                                              | 36                                      | 0 CAISSE                                                                                                    |                 | GREEN-FEE SPECIAL (350 DH) |
| <i>[</i> [4]" | 13:20 3 Abonné 🔎 MR 🕯                                                                                                    | ALID                                                                                         | 36                                      | 0 CAISSE                                                                                                    | ABONNÉ          | ABONNÉ (0 DH)              |
|               | 13:40 1 Visiteur 🔎 TAZI                                                                                                    |                                                                                              | 36                                      | 0 CAISSE                                                                                                    |                 | GREEN-FEE SPECIAL (350 DH) |
| JOUEURS       | 13:40 2 Visiteur 🔎 CHA                                                                                                    |                                                                                              | 15                                      | 0 CAISSE                                                                                                    |                 | GREEN-FEE SPECIAL (350 DH) |
| PRESTATIONS   | 13:40 3 Visiteur 🔎 BUH                                                                                                    |                                                                                              | 26                                      | 0 CAISSE                                                                                                    |                 |                            |
|               |                                                                                                    |                                                                                              |                                         | CAISSE                                                                                                    |                 |                            |
|               |                                                                                                    |                                                                                              |                                         | CARNET                                                                                                    |                 |                            |
|               |                                                                                                    |                                                                                              |                                         | PACK                                                                                                    |                 |                            |
|               |                                                                                                    |                                                                                              | 1                                       |                                                                                                    |                 |                            |
| PRO-SHOP      | Afficher les camets Consommés     Afficher les tickets avec date validité dépas     Etat N° Serie Billet      ■     Nom : 10 X (GF 18 TROUS)     20210106-800-1 GF 18 TR     20210106-800-1 GF 18 TR     20210106-800-2 GF 18 TR     20210106-800-3 GF 18 TR     20210106-800-3 GF 18 TR     20210106-800-4 GF 18 TR     AUTRES PRESTATIONS | esée (Périmés)  Prestation N° Serie : 20210106-800 OUS DUS DUS DUS DUS DUS DUS DUS DUS DUS D | ndre un Carnet                          | Un Car<br>16/04/2021<br>16/04/2021<br>16/04/2021<br>16/04/2021<br>16/04/2021<br>16/04/2021<br>16/04/2021<br>16/04/2021 | net de 10 GF    |                            |
|               | <b>Prestation</b>                                                                                                    | 🖬 Imputation Qté                                                                             | 🕜 Tarif                                 | Bénéficiaire                                                                                                    | Mode de Gestion | Stock impacté 📑            |
|               |                                                                                                    |                                                                                              |                                         |                                                                                                    |                 | A                          |
|               |                                                                                                    |                                                                                              |                                         |                                                                                                    |                 |                            |
|               |                                                                                                    |                                                                                              |                                         |                                                                                                    |                 |                            |
|               |                                                                                                    |                                                                                              |                                         |                                                                                                    |                 |                            |
|               |                                                                                                    |                                                                                              |                                         |                                                                                                    |                 |                            |
|               |                                                                                                    |                                                                                              |                                         |                                                                                                    |                 |                            |
|               |                                                                                                    |                                                                                              |                                         |                                                                                                    |                 |                            |
|               |                                                                                                    |                                                                                              |                                         |                                                                                                    |                 |                            |
|               |                                                                                                    |                                                                                              |                                         |                                                                                                    |                 |                            |
|               |                                                                                                    |                                                                                              |                                         |                                                                                                    |                 |                            |

Pour changer le <u>Type d'imputation</u> d'un joueur cliquez sur la cellule <u>Imputation</u> du joueur en question Puis choisissez le type selon le besoin *Pack – Carnet – Caisse*, si le client a un Carnet de GF le carnet et ces Billets s'affichent dans la zone Carnet

|               | GREEN FEE        | - JOUEL      | JRS            |         | A SCINE            | ER TY compris les prest | ations ? 🙁 |              |                |                            | 88                         |
|---------------|------------------|--------------|----------------|---------|--------------------|-------------------------|------------|--------------|----------------|----------------------------|----------------------------|
|               | 😫 Heure  闷       | ○ A V        | 44             | 🋓 Joueu |                    | 🛓 Cadet                 | V IDX      | Imputation   | 👘 Avantage     | 🕐 Tarif                    | 1                          |
|               | 13:00 1          | Visiteur     | DI 🔍           |         |                    |                         | 18,0       | CAISSE       |                | GREEN-FEE SPECIAL (350 DH) |                            |
| RESERVATION   | 13:00 2          | Abonné       | in Q           | NIZAR   | 1                  |                         | 31,0       | CAISSE       | ABONNÉ         | ABONNÉ (0 DH)              |                            |
|               | 13:00 3          | Visiteur     | D LE           | ES MR   | (FRA)              |                         | 0,0        | CAISSE       | PRO PGA        | PRO PGA (0 DH)             |                            |
|               | 13:20 1          | Visiteur     | 🔎 BE           | E (MAR  | र)                 |                         | 36,0       | CAISSE       |                | GREEN-FEE SPECIAL (350 DH) |                            |
|               | 13:20 2          | Visiteur     | 🔎 AZ           |         |                    |                         | 36,0       | CAISSE       |                | GREEN-FEE SPECIAL (350 DH) |                            |
| <i>1</i> 41 i | 13:20 3          | Abonné       |                | JNI KH  | ALID               |                         | 36,0       | CAISSE       | ABONNÉ         | ABONNÉ (0 DH)              |                            |
|               | 13:40 1          | Visiteur     |                |         |                    |                         | 36,0       | CAISSE       |                | GREEN-FEE SPECIAL (350 DH) |                            |
| JUUEURS       | 13:40 2          | Visiteur     | CI CI          | RA)     | Sélection de ticke | t d'imputation          |            | × AISSE      |                | GREEN-FEE SPECIAL (350 DH) |                            |
| PRESTATIONS   | 13:40 3          | Visiteur     | р вц           | R)      | Imputer            | N° Série                |            | T X ARNET    |                |                            |                            |
|               |                  |              |                |         |                    |                         |            |              |                |                            |                            |
| $\sim$        |                  |              |                |         | Nom : 10 X         | (GF 18 TROUS)           |            |              |                |                            |                            |
|               |                  |              |                |         | N° Serie : 2       | 0210106-800             |            |              |                |                            |                            |
|               | 7                |              |                |         |                    | 100.000.1               |            | 36.0         |                |                            | CREEN-EEE SPECIAL (350 DH) |
|               | Coch             |              |                |         | 20210              | 106-800-1               |            | 15.0         |                |                            | CREEN-FEE SPECIAL (350 DH) |
| PRO-SHOP      | COCH             |              | ase uu c       |         | 1 20210            | 106-800-10              |            | 15,0         |                |                            | TEENTEE SPECIAL (350 DH)   |
|               | app              | orté pa      | ar le Clie     | ent     | 1 20210            | 106-800-2               |            | 30,0         | CARNET         |                            |                            |
|               | ( ''             |              |                |         | 1 20210            | 106-800-3               |            | Marked       |                |                            |                            |
|               |                  |              | N. Contraction |         | 1 20210            | 106-800-4               |            | Valid        |                |                            |                            |
| <u> </u>      | <b>■Nom</b> : 10 | X (GF 18 TRO | DUS)           | N° Seri | 1 20210            | 106-800-5               |            |              | _              |                            |                            |
| _             | 202101           | 06-800-1     | GF 18 TRO      | US      | 1 20210            | 106-800-6               |            | 4/2021       |                |                            |                            |
| RÈGLEMENTS    | 0202101          | 06-800-10    | GF 18 TROL     | US      | 1 20210            | 106-800-7               |            | 4/2021       |                |                            | T E ÊN                     |
|               | 0202101          | 06-800-2     | GF 18 TROL     | US      | 1 20210            | 106-800-8               |            | 4/2021       |                |                            |                            |
|               | 0202101          | 06-800-3     | GF 18 TROL     | US      | 1 20210            | 106-800-9               |            | 4/2021       |                |                            |                            |
|               | L _ 1202101      | 06-800-4     | IGE 18 TROI    | 21      |                    |                         |            | 1/2021       |                |                            | 1                          |
|               | ALITRES PE       | ESTATIO      | NS             |         |                    | Va                      | alider A   | nnuler 🎢 🎬 🥖 | ່ 🥒 🗻 🔒 😰      | a) 🔛                       |                            |
|               | AOTICESTI        |              |                |         |                    |                         |            | 5 01 2       |                |                            |                            |
|               |                  | 🚩 Presta     | tion           | 📰 Imp   | outation Qté       | e 🕜 Tarif               |            | Bénéficiaire | Mode de Gestio | n Stock impacté            |                            |
|               |                  |              |                |         |                    |                         |            |              |                |                            |                            |
|               |                  |              |                |         |                    |                         |            |              |                |                            |                            |
|               |                  |              |                |         |                    |                         |            |              |                |                            |                            |
|               |                  |              |                |         |                    |                         |            |              |                |                            |                            |
|               |                  |              |                |         |                    |                         |            |              |                |                            |                            |
|               |                  |              |                |         |                    |                         |            |              |                |                            |                            |
|               |                  |              |                |         |                    |                         |            |              |                |                            |                            |
|               |                  |              |                |         |                    |                         |            |              |                |                            |                            |
|               |                  |              |                |         |                    |                         |            |              |                |                            |                            |
|               |                  |              |                |         | 0                  |                         |            |              |                |                            |                            |

Si vous avez choisi l'imputation en Carnet, le system va vous demander de choisir le Billet à imputer Cochez la case pour le Billet souhaité et cliquez sur Valider

|             | GREEN       | FEE       | - JOUEL      | JRS             |                        | st s       | CIND | ER T Y compris les presta | itions ? 🗙 |             |            |                 |                            | + -<br>* (= |
|-------------|-------------|-----------|--------------|-----------------|------------------------|------------|------|---------------------------|------------|-------------|------------|-----------------|----------------------------|-------------|
|             | 🕒 Heure     | Ø         | O AIV        | 44              | <u>.</u>               | Joueur     |      | 📥 Cadet                   | V IDX      | Imputation  |            |                 | Tarif                      | 1           |
| pésenution. | 13:00       | 1         | Visiteur     | $\mathbf{\rho}$ | JOI                    |            |      |                           | 18,0       | CAISSE      |            |                 | GREEN-FEE SPECIAL (350 DH) | )           |
| RESERVATION | 13:00       | 2         | Abonné       |                 | WR                     | ZAR        |      |                           | 31,0       | CAISSE      | ABON       | NÉ              | ABONNÉ (0 DH)              |             |
|             | 13:00       | 3         | Visiteur     | $\mathbf{Q}$    | LES                    | MR (FRA)   |      |                           | 0,0        | CAISSE      | PRO P      | GA              | PRO PGA (0 DH)             |             |
|             | 13:20       | 1         | Visiteur     | $\mathbf{Q}$    | BEN                    | MAR)       |      |                           | 36,0       | CAISSE      |            |                 | GREEN-FEE SPECIAL (350 DH) | )           |
| a Ne        | 13:20       | 2         | Visiteur     | $\mathbf{\rho}$ | 4Z/                    |            |      |                           | 36,0       | CAISSE      |            |                 | GREEN-FEE SPECIAL (350 DH) | )           |
| 1411        | 13:20       | 3         | Abonné       | $\rho$          | WR                     | KHALID     |      |                           | 36,0       | CAISSE      | ABON       | NÉ              | ABONNÉ (0 DH)              |             |
|             | 13:40       | 1         | Visiteur     | $\rho$          | TAZ                    |            |      |                           | 36,0       | CAISSE      |            |                 | GREEN-FEE SPECIAL (350 DH) | )           |
| JOUEURS     | 13:40       | 2         | Visiteur     | $\rho$          | сн,                    |            |      |                           | 15,0       | CAISSE      |            |                 | GREEN-FEE SPECIAL (350 DH) | )           |
| PRESTATIONS | 13:40       | 3         | Visiteur     | $\rho$          | 3UK                    |            |      | ·                         | 26,0       | CARNET      |            |                 |                            |             |
|             |             |           |              |                 |                        |            |      |                           |            |             |            |                 |                            |             |
| <u>.</u>    |             |           |              |                 |                        |            |      |                           |            |             |            |                 |                            |             |
|             |             |           |              |                 |                        |            |      |                           |            |             |            |                 |                            |             |
|             | C 4 D 4 1 5 |           |              |                 |                        |            |      |                           |            |             |            |                 |                            |             |
|             | CARNE       | 15        |              |                 |                        | _          |      |                           |            |             |            |                 |                            |             |
| PRO-SHOP    | ☐ Affiche   | r les ca  | mets Consor  | nmés            |                        |            | 🤌 Ve | ndre un Carnet            |            |             |            |                 |                            |             |
|             | ∏ Affiche   | r les tic | kets avec da | ate vali        | dité dépassée (Périmés | ) 📑        | _    |                           |            |             |            |                 |                            |             |
|             | Etat        | N° S      | erie Billet  | •               |                        | Pres       | stat |                           |            |             | <b>N 1</b> |                 |                            |             |
|             |             |           |              |                 |                        |            |      | Cliquez por               | ur mod     | lifier la   | <b>A</b>   |                 |                            |             |
|             |             | Cli       | auoz         | no              | ir chango              |            |      | Ouantitá nou              | r la Dr    |             |            | La liste des    | s Prestations              |             |
|             |             |           | quez         | pu              | i changei              |            |      | Quantite pou              |            |             |            |                 |                            |             |
| REGLEMENTS  |             | ľ         | mput         | atic            | on pour la             |            |      |                           |            |             |            |                 |                            |             |
|             |             |           | Dr.          | oot             | otion                  |            |      |                           |            |             |            |                 |                            |             |
|             |             |           | FI           | <b>E</b> 51     | allon                  |            |      |                           |            |             | -          |                 |                            |             |
|             | AUTRE       | S PR      | ESTATIO      | NS              |                        |            |      |                           |            | 💑 . Á . É 🐩 | 11-        | 🏊 🖸 💄 🎾 🧔       | <u>ک</u>                   |             |
|             |             |           | V Presta     | tion            |                        | Imputation | Qté  | (?) Tarif                 |            | Bénéficiai  | ire        | Mode de Gestion | Stock impacté              | 7           |
|             | CHARLOT -   | CHARIC    | T 18T        |                 |                        | CAISSE     | 1    | STANDARD (50 DH)          |            | AUCUN       |            | Sans Gestion    |                            |             |
|             | CHARIOT :   | CHARIC    | OT 18T       |                 |                        | CAISSE     | 1    | STANDARD (50 DH)          |            | AUCUN       |            | Sans Gestion    |                            |             |
|             | SCOOTER :   | SCOOT     | TER 18 TROU  | s               |                        | CAISSE     | 1    | STANDARD (250 DH)         |            | AUCUN       |            | Sans Gestion    |                            |             |
|             | VOITURET    | TE : VO   | ITURETTE 18  | 8T              |                        | CAISSE     | 1    | STANDARD (350 DH)         |            | AUCUN       |            |                 |                            |             |
|             |             |           |              |                 |                        |            |      | STANDARD (350 DH)         |            | Ch          | ooisir la  | a Tarif nour    |                            |             |
|             |             |           |              |                 |                        |            |      | ABONNEMENT VOITURETTE     | (0 DH)     |             |            |                 |                            |             |
|             |             |           |              |                 |                        |            |      | VOITURETTE OFFRE ETE (1   | 00 DH)     |             | Pre        | estation        |                            |             |
|             |             |           |              |                 |                        |            |      | DEMI VOITURETTE (175 DH)  |            |             |            |                 |                            |             |
|             |             |           |              |                 |                        |            |      | VOITURETTE MEMBRE (300 I  | DH)        |             |            |                 |                            |             |

Pour <u>Ajouter une Prestation à la Réservation</u>, cliquez sur la prestation à Ajouter depuis la liste des Prestations, vous pouvez ensuite modifier la *Quantité* en cliquant sur la cellule QTE, le Tarif en cliquant sur le Cellule Tarif et l'imputation en cliquant sur la cellule Imputation

| GREEN                                                                   |                                                         |                                                                                                    |                                                                                                    |                |             |                                                        | 1.1.1                   |                                                                                                    |                                       |                     |                                                                                                    |                                                                                                |                           |
|-------------------------------------------------------------------------|---------------------------------------------------------|----------------------------------------------------------------------------------------------------|----------------------------------------------------------------------------------------------------|----------------|-------------|--------------------------------------------------------|-------------------------|----------------------------------------------------------------------------------------------------|---------------------------------------|---------------------|----------------------------------------------------------------------------------------------------|------------------------------------------------------------------------------------------------|---------------------------|
| 🕒 Heure                                                                 | ۲                                                       | Ο ΑΙV                                                                                              | 44                                                                                                    |                | 🋓 Joueur    | So                                                     | cinder                  | une reservation let                                                                                           | V IDX                                 | Imputation          | 4                                                                                                    | Avantage                                                                                       | 🕜 Tarif                   |
| 13:00                                                                   | 1                                                       | Visiteur                                                                                           | $\mathbf{\rho}$                                                                                                | JOH            |             |                                                        |                         |                                                                                                    | 18,0                                  | CAISSE              |                                                                                                    |                                                                                                | GREEN-FEE SPECIAL (350 DH |
| 13:00                                                                   | 2                                                       | Abonné                                                                                             |                                                                                                    | MR.            |             |                                                        |                         |                                                                                                    | 31,0                                  | CAISSE              | ABONNÉ                                                                                                    |                                                                                                | ABONNÉ (0 DH)             |
| 13:00                                                                   | 3                                                       | Visiteur                                                                                           |                                                                                                    | LES            |             | RA)                                                    |                         |                                                                                                    | 0,0                                   | CAISSE              | PRO PGA                                                                                                    |                                                                                                | PRO PGA (0 DH)            |
| 13:20                                                                   | 1                                                       | Visiteur                                                                                           |                                                                                                    | BEN            |             | )                                                      |                         | Ì                                                                                                    | 36,0                                  | CAISSE              |                                                                                                    |                                                                                                | GREEN-FEE SPECIAL (350 DH |
| 13:20                                                                   | 2                                                       | Visiteur                                                                                           | $\mathbf{\rho}$                                                                                                | AZA            |             |                                                        |                         |                                                                                                    | 36,0                                  | CAISSE              |                                                                                                    |                                                                                                | GREEN-FEE SPECIAL (350 DH |
| 13:20                                                                   | 3                                                       | Abonné                                                                                             |                                                                                                    | MR             |             | <b>ALID</b>                                            |                         |                                                                                                    | 36,0                                  | CAISSE              | ABONNÉ                                                                                                    |                                                                                                | ABONNÉ (0 DH)             |
| 13:40                                                                   | 1                                                       | Visiteur                                                                                           |                                                                                                    | TAZ            |             |                                                        |                         |                                                                                                    | 36,0                                  | CAISSE              |                                                                                                    |                                                                                                | GREEN-FEE SPECIAL (350 DH |
| 13:40                                                                   | 2                                                       | Visiteur                                                                                           |                                                                                                    | CH/            |             |                                                        |                         |                                                                                                    | 15,0                                  | CAISSE              |                                                                                                    |                                                                                                | GREEN-FEE SPECIAL (350 DH |
| 13:40                                                                   | 3                                                       | Visiteur                                                                                           | $\rho$                                                                                                    | BUH            |             |                                                        |                         |                                                                                                    | 26,0                                  | CARNET              |                                                                                                    |                                                                                                |                           |
|                                                                         |                                                         |                                                                                                    |                                                                                                    |                |             |                                                        |                         |                                                                                                    |                                       |                     |                                                                                                    |                                                                                                |                           |
|                                                                         |                                                         |                                                                                                    |                                                                                                    |                |             |                                                        |                         |                                                                                                    |                                       |                     |                                                                                                    |                                                                                                |                           |
|                                                                         |                                                         |                                                                                                    |                                                                                                    |                |             |                                                        |                         |                                                                                                    |                                       |                     |                                                                                                    |                                                                                                |                           |
| Affiche<br>Affiche<br>Etat                                              | r les ca<br>r les tic<br>N° \$                          | amets Conso<br>kets avec d<br>Serie Billet                                                         | mmés<br>ate val                                                                                                | lidité dépassé | e (Périmés) | Pres                                                   | Ver Ver                 | ndre un Carnet                                                                                                | •                                     | Date fin Validité 🔹 | . Ē                                                                                                    |                                                                                                |                           |
| Affiche Affiche Etat                                                    | r les ca<br>r les tic                                   | imets Conso<br>kets avec d<br>Serie Billet                                                         | mmés<br>ate val                                                                                                | lidité dépassé | e (Périmés) | Pres                                                   | Ver<br>station          | ndre un Carnet                                                                                                |                                       | Date fin Validité 🔹 |                                                                                                    |                                                                                                |                           |
| Affiche<br>Affiche<br>Etat                                              | r les ca<br>r les tic<br>N° S                           | emets Conso<br>kets avec d<br>Serie Billet<br>ESTATIO                                              | mmés<br>ate val                                                                                                | lidité dépassé | e (Périmés) | Pres                                                   | Ver<br>station          | ndre un Carnet                                                                                                |                                       | Date fin Validité 🔹 | <ul> <li>□</li> <li>□</li></ul> | <b>e</b> 12 🛃                                                                                  | <b>▶ *</b>                |
| Affiche Affiche Etat Affiche                                            | r les ca<br>r les tic<br>N° \$                          | emets Conso<br>kets avec d<br>Serie Billet<br>ESTATIO                                              | mmés<br>ate val                                                                                                | lidité dépassé | e (Périmés) | Pres                                                   | Ver<br>station          | ndre un Carnet                                                                                                |                                       | Date fin Validité   |                                                                                                    | 🗊 💄 🎾 🐢<br>ode de Gestion                                                                      | Stock impacté             |
| Affiche<br>Affiche<br>Etat                                              | r les ca<br>r les tic<br>N° 3<br>S PR                   | ESTATIO                                                                                            | mmés<br>ate val                                                                                                | lidité dépassé | e (Périmés) | Pres                                                   | Ver<br>station<br>Qté   | ndre un Carnet                                                                                                |                                       | Date fin Validité   |                                                                                                    | ode de Gestion<br>Sans Gestion                                                                 | Stock impacté             |
| Affiche<br>Affiche<br>Etat                                              | r les ca<br>r les tic<br>N° ?<br>S PR                   | emets Conso<br>kets avec d<br>Serie Billet<br>ESTATIO<br>Presta<br>OT 18T<br>OT 18T                | mmés<br>ate val                                                                                                | lidité dépassé | e (Périmés) | Pres<br>Pres<br>sE<br>SE                               | Ved<br>station<br>Qté   | ndre un Carnet                                                                                                |                                       | Date fin Validité   |                                                                                                    | ode de Gestion<br>Sans Gestion<br>Sans Gestion                                                 | Stock impacté             |
| Affiche<br>Affiche<br>Etat<br>Affiche<br>HARIOT :<br>HARIOT :<br>COOTER | r les ca<br>r les tic<br>N° ?<br>S PR<br>CHARI<br>CHARI | emets Conso<br>kets avec d<br>Serie Billet<br>ESTATIO<br>Presta<br>OT 18T<br>OT 18T<br>DTER 18 TRC | mmés<br>ate val<br>A<br>NS<br>ttion                                                                            | lidité dépassé | e (Périmés) | Pres<br>Pres<br>sE<br>SE<br>SE                         | Qté                     | ndre un Carnet                                                                                                |                                       | Date fin Validité   |                                                                                                    | ode de Gestion<br>Sans Gestion<br>Sans Gestion<br>Sans Gestion<br>Sans Gestion                 | Stock impacté             |
| Affiche<br>Affiche<br>Etat<br>AUTRE                                     | S PR<br>CHARI<br>S SCOC                                 | ESTATIO                                                                                            | NS<br>NS<br>NS<br>NS<br>NS                                                                                     | lidité dépassé | e (Périmés) | Pres<br>Pres<br>sE<br>sE<br>sE<br>sE<br>sE<br>sE       | Qté                     | ndre un Carnet<br>Tarif<br>STANDARD (50 DH)<br>STANDARD (50 DH)<br>STANDARD (250 DH)<br>VOITURETTE MEMBRE (30 | • • • • • • • • • • • • • • • • • • • | Date fin Validité   |                                                                                                    | ode de Gestion<br>Sans Gestion<br>Sans Gestion<br>Sans Gestion<br>Sans Gestion<br>Sans Gestion | Stock impacté             |
| Affiche<br>Affiche<br>Etat<br>AUTRE                                     | S PR                                                    | ESTATIO                                                                                            | mmés<br>ate val<br>•<br>•<br>•<br>•<br>•<br>•<br>•<br>•<br>•<br>•<br>•<br>•<br>•<br>•<br>•<br>•<br>•<br>•<br>• |                | e (Périmés) | Pres<br>Pres<br>se<br>se<br>se<br>se<br>se<br>se<br>se | Qté                     | ndre un Carnet<br>Tarif<br>STANDARD (50 DH)<br>STANDARD (50 DH)<br>STANDARD (250 DH)<br>YOITURETTE MEMBRE (30 | • • • • • • • • • • • • • • • • • • • | Date fin Validité   |                                                                                                    | ode de Gestion<br>Sans Gestion<br>Sans Gestion<br>Sans Gestion<br>Sans Gestion<br>Sans Gestion | Stock impacté             |
| Affiche<br>Affiche<br>Etat<br>AUTRE                                     | S PR                                                    | ESTATIO                                                                                            | mmés<br>ate val<br>•<br>•<br>•<br>•<br>•<br>•<br>•<br>•<br>•<br>•<br>•<br>•<br>•<br>•<br>•<br>•<br>•<br>•<br>• | lidité dépassé | e (Périmés) | Pres<br>Pres                                           | Qté                     | ndre un Carnet<br>Tarif<br>STANDARD (50 DH)<br>STANDARD (50 DH)<br>STANDARD (250 DH)<br>VOITURETTE MEMBRE (30 | • • • • • • • • • • • • • • • • • • • | Date fin Validité   |                                                                                                    | Lesson     Sans Gestion     Sans Gestion     Sans Gestion     Sans Gestion     Sans Gestion    | Stock impacté             |
| Affiche<br>Affiche<br>Etat<br>AUTRE                                     | S PR                                                    | ESTATIO                                                                                            | mmés<br>ate val<br>•<br>NS<br>ttion<br>18T                                                                     | lidité dépassé | e (Périmés) | Pres<br>Pres                                           | Qté<br>1<br>1<br>1<br>1 | ndre un Carnet<br>Tarif<br>STANDARD (50 DH)<br>STANDARD (50 DH)<br>STANDARD (250 DH)<br>VOITURETTE MEMBRE (30 | • • • • • • • • • • • • • • • • • • • | Date fin Validité   |                                                                                                    | Lesson     Sans Gestion     Sans Gestion     Sans Gestion     Sans Gestion                     | Stock impacté             |

Pour <u>Scinder le Ticket en deux</u>, sélectionnez les joueurs cible en appuyez et <u>maintenez la Touche</u> « Ctrl » Puis cliquez sur <u>Scinder</u>. Si vous souhaitez inclure les Prestations <u>maintenez la Touche</u> « Ctrl » et sélectionnez les Prestations cible puis cocher la case Y compris les Prestations avant de cliquez sur <u>Scinder</u>

|                        | GREEN FE                                                                                                    | E - JOU                    | EURS                  |       | •                                                                                                 | SCINDER V compris les prestations ?                                                   |                                                                                                    |                           |                    |                    |                   |            |                    |          |  |  |  |
|------------------------|----------------------------------------------------------------------------------------------------|----------------------------|-----------------------|-------|---------------------------------------------------------------------------------------------------|---------------------------------------------------------------------------------------|----------------------------------------------------------------------------------------------------|---------------------------|--------------------|--------------------|-------------------|------------|--------------------|----------|--|--|--|
|                        | 🚯 Heure 🍳                                                                                                    | ) 🔘 A \                    | / 👪                   |       | 🋓 Joueur                                                                                          |                                                                                       | 👗 Ca                                                                                                    | adet 🛛 🚩 ID:              | د 📰 II             | mputation          | 💔 Avantage        |            | 🕐 Tarif            | 1        |  |  |  |
| DÉCEDUATION            | 13:00 1                                                                                                    | Visiteu                    | r 🔎                   | JOH   |                                                                                                   |                                                                                       |                                                                                                    | 18,0                      | (                  | CAISSE             |                   | GREEN-FEE  | SPECIAL (350 DH)   | <b>A</b> |  |  |  |
| RESERVATION            | 13:00 2                                                                                                    | Abonne                     | é 🔎                   | MR A  |                                                                                                   |                                                                                       |                                                                                                    | 31,0                      | (                  | CAISSE             | ABONNÉ            | ABONNÉ (0  | DH)                |          |  |  |  |
|                        | 13:00 3                                                                                                    | Visiteu                    | r 🔎                   | LESN  | A)                                                                                                |                                                                                       |                                                                                                    | 0,0                       | (                  | CAISSE             | PRO PGA           | PRO PGA (C | ) DH)              |          |  |  |  |
|                        | 13:20 1                                                                                                    | Visiteu                    | ır 🔎                  | BEN   |                                                                                                   |                                                                                       |                                                                                                    | 36,0                      | 0                  | CAISSE             |                   | GREEN-FEE  | E SPECIAL (350 DH) |          |  |  |  |
|                        | 13:20 2                                                                                                    | Visiteu                    | ır 🔎                  | AZAC  |                                                                                                   |                                                                                       |                                                                                                    | 36,0                      | (                  | CAISSE             |                   | GREEN-FEE  | SPECIAL (350 DH)   |          |  |  |  |
| <i>1</i> 4°            | 13:20 3                                                                                                    | Abonn                      | é 🔎                   | MR (  | .ID                                                                                               |                                                                                       |                                                                                                    | 36,0                      | 0                  | CAISSE             | ABONNÉ            | ABONNÉ (   | DDH)               |          |  |  |  |
| J ~ 1                  | 13:40 1                                                                                                    | Visiteu                    | ir 🔎                  | TAZI  |                                                                                                   |                                                                                       |                                                                                                    | 36,0                      | (                  | CAISSE             |                   | GREEN-FEE  | SPECIAL (350 DH)   |          |  |  |  |
| JOUEURS                | 13:40 2                                                                                                    | Visiteu                    | ir 🔎                  | СНА   |                                                                                                   |                                                                                       |                                                                                                    | 15,0                      | (                  | CAISSE             |                   | GREEN-FEE  | SPECIAL (350 DH)   |          |  |  |  |
| PRO-SHOP<br>RÈGLEMENTS | 13:40     3       Image: Second state state sta | camets Con<br>tickets avec | sommés<br>e date vali | dit i | ESERVATION 202104<br>Vous êtes en train d<br>JOUEURS :<br>- 1) BENKIRANE I<br>- 2) MR CHERKAC<br> | 413-010 - M<br>le créer une r<br>KAMILIA MM<br>DUI SEMMO<br>SCOOTER 18<br>E : VOITURE | ardi 13 Avril 2021<br>nouvelle réservation<br>IE (MAR)<br>UNI KHALID<br>3 TROUS<br>TTE 18T<br>EATION !! | n avec le(s) joueur(s) Ja | v/les prestation(s | s) sélectionné(es) |                   |            |                    |          |  |  |  |
|                        | AUTRES P                                                                                                    | RESTATI                    | ONS                   |       |                                                                                                   |                                                                                       |                                                                                                    | •••                       | <b>1</b>           | (F 🕅 🧷             | N 🕹 🗿 🦉           | a) 🚺       | _                  |          |  |  |  |
|                        |                                                                                                    | 🚩 Pres                     | atation               |       | 🔢 Imputatio                                                                                       | on Qté                                                                                | ;                                                                                                    | ⑦ Tarif                   |                    | Bénéficiaire       | Mode de Gest      | ion        | Stock impacté      | ĩ        |  |  |  |
|                        | CHARIOT : CHA                                                                                                    | RIOT 18T                   |                       |       | CAISSE                                                                                            | 1                                                                                     | STANDARD (50 DI                                                                                         | H)                        | AUCUN              |                    | Sans Gestion      | 1          |                    |          |  |  |  |
|                        | CHARIOT : CHA                                                                                                    | RIOT 18T                   |                       |       | CAISSE                                                                                            | 1                                                                                     | STANDARD (50 DI                                                                                         | H)                        | AUCUN              |                    | Sans Gestion      | 1          |                    |          |  |  |  |
|                        | SCOOTER : SCOOTER 18 TROUS CAISS                                                                                                    |                            |                       |       |                                                                                                   | 1 STANDARD (250 DH) AUCUN Sans Gestion                                                |                                                                                                    |                           |                    |                    |                   |            |                    |          |  |  |  |
|                        | VOITURETTE :                                                                                                    | VOITURETT                  | FE 18T                |       | CAISSE                                                                                            | 1                                                                                     | VOITURETTE ME                                                                                           | EMBRE (300 DH)            | MR CHER            | REAOUI SEMMOUNI    | KHAL Sans Gestion | 1          |                    |          |  |  |  |
|                        |                                                                                                    |                            |                       |       |                                                                                                   |                                                                                       |                                                                                                    |                           |                    |                    |                   |            |                    | _        |  |  |  |
|                        |                                                                                                    |                            |                       |       |                                                                                                   |                                                                                       |                                                                                                    |                           |                    |                    |                   |            |                    | _        |  |  |  |
|                        |                                                                                                    |                            |                       |       |                                                                                                   |                                                                                       |                                                                                                    |                           |                    |                    |                   |            |                    | _        |  |  |  |
|                        |                                                                                                    |                            |                       |       |                                                                                                   |                                                                                       |                                                                                                    |                           |                    |                    |                   |            |                    |          |  |  |  |
|                        |                                                                                                    |                            |                       |       |                                                                                                   |                                                                                       |                                                                                                    |                           |                    |                    |                   |            |                    | _        |  |  |  |
|                        |                                                                                                    |                            |                       |       |                                                                                                   |                                                                                       |                                                                                                    |                           |                    |                    |                   |            |                    |          |  |  |  |

Confirmer en cliquant sur Créer

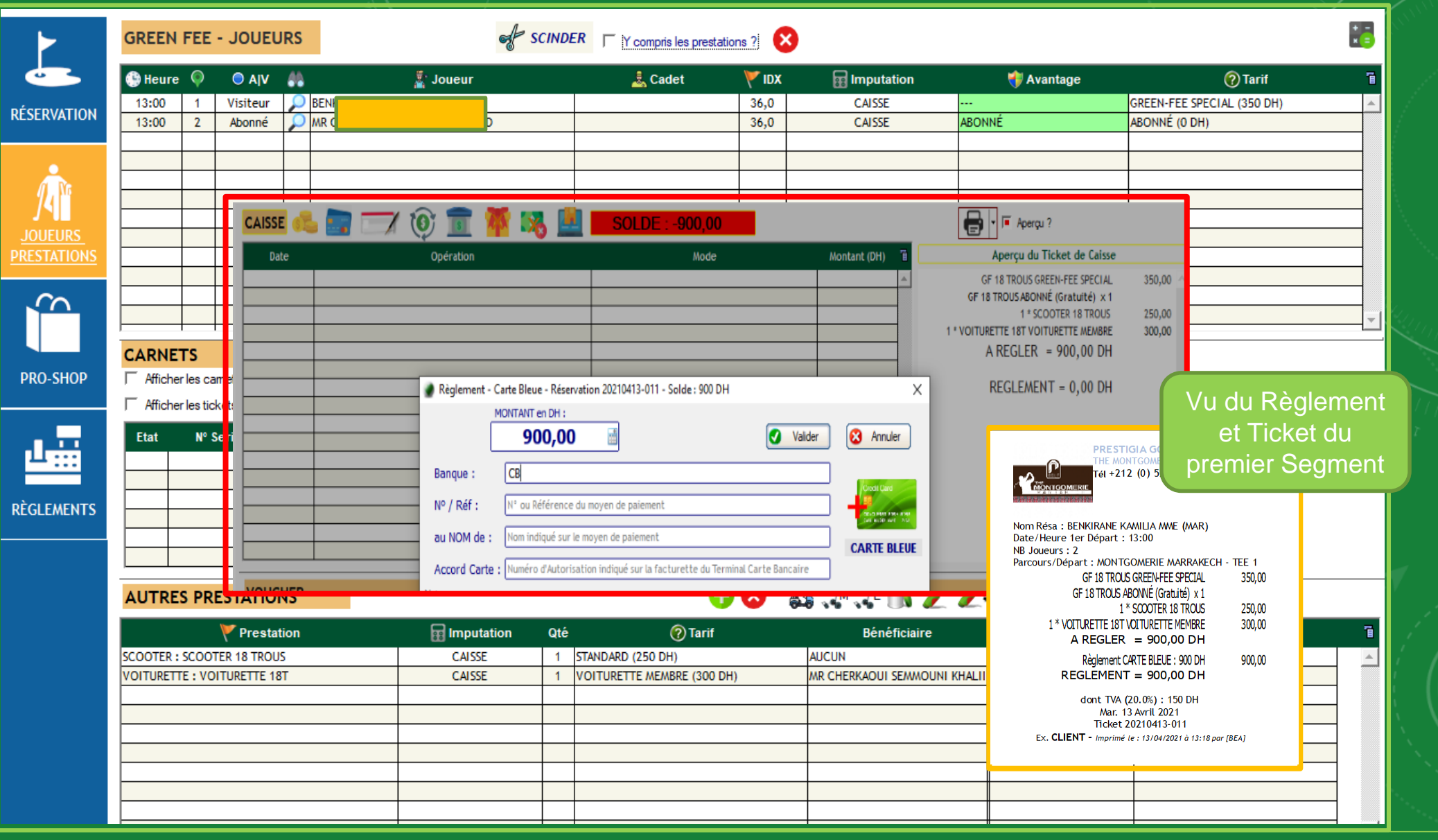

La Réservation est divisé en deux où chacune des deux aura son Propre Règlement et Ticket.

| LOGI-G                                                                                                    | OLF 🏒                                 | Memb        | res       | Ż Vi   | isiteurs | <b>1</b>  | Parten        | aires 🥖 Ar    | ticles | x         | Prestati | ons                        | ¥          | Ven                           | tes 🛓                      | Ca                                | isse 🥥                | )       | ACCUEIL        |                |             |             |               |          |
|----------------------------------------------------------------------------------------------------|---------------------------------------|-------------|-----------|--------|----------|-----------|---------------|---------------|--------|-----------|----------|----------------------------|------------|-------------------------------|----------------------------|-----------------------------------|-----------------------|---------|----------------|----------------|-------------|-------------|---------------|----------|
| Avril 2021         Mardi 13 Avril 2021 : Premier Départ à 08h00 toutes les 20 minutes - Dernier départ (9 trous) à 16h00 |                                       |             |           |        |          |           |               |               |        |           |          |                            |            | 0                             |                            |                                   |                       |         |                |                |             |             |               |          |
| lun m                                                                                                    | ar mer                                | jeu         | ven       | sam    | dim      |           | 1:M           | IONTGOMERIE M | A      |           | •        | ·                          |            | 2 : MONTGOMERIE MARRAKECH - R |                            |                                   |                       |         |                | •              | Г           | ALLER       |               |          |
| 29 3<br>5 6                                                                                                    | 0 31<br>6 7                           | 1           | 2         | 3      | 4        | 0         | 🕒 1-9 🦉 1 🦉 2 |               |        |           |          |                            | <b>2</b> 3 |                               |                            | 8                                 | <b>7</b> 4            | م 🕒 10- |                | 1              | 2           | <b>2</b> 3  | . 4           | 1        |
| 12 1                                                                                                    | <b>I3</b> 14                          | 15          | 16        | 17     | 18       | 08:       | 40 CH         | HERKAOUI SEMM |        | SATO      | )RI      | _                          |            |                               |                            |                                   |                       | _       | 10:40          | CHERKAOUI SEMM | SATORI      |             |               | <b>^</b> |
| 19 2                                                                                                    | 21                                    | 22          | 23        | 24     | 25       | 09:       | 20            | EMINEUE       |        | ARRO      | YO       |                            | TAZI       |                               |                            | SA                                | ORI                   | +       | 11:00          | EMINEUE        | ARROYO      | TAZI        | SATORI        |          |
| 26 2                                                                                                    | 27 28                                 | 29          | 30        | 1      | 2        | 09:       | 40            |               |        |           |          |                            |            |                               |                            |                                   |                       |         | 11:40          |                |             |             |               |          |
| 3 4                                                                                                    | 4 0                                   | 0           | /         | 0      | 9        | 10:       | 00            | BERRADA       | E      | L GA      | MANI     |                            | AIT        | BELLA                         |                            |                                   |                       | _       | 12:00          | BERRADA        | EL GAMANI   | AIT BELLA   |               |          |
| Résa: 11 - D                                                                                                    | Départs: 13                           | - Joueu     | ırs: 25 - | Voitur | ettes: 2 | 10:       | 40            | BOURNAY       |        |           |          | -                          |            |                               |                            |                                   |                       |         | 12:20          | BOURNAY        |             |             |               |          |
| <u>t</u>                                                                                                    |                                       |             |           |        |          | 11:       | 00            | ESSIFER       |        |           |          |                            |            |                               |                            |                                   | Le Deuxième           |         |                |                | egment 🗧    |             |               |          |
| Le                                                                                                    | Prem                                  | ier S       | Seg       | me     | nt       | 11:       | 20            | GHANDOUR      |        | JOUD      | DAR      |                            |            |                               |                            |                                   |                       |         | es             | st en iaun     | e –         |             |               |          |
| [ dev                                                                                                    | vient                                 | en é        | etat      | Pa     | /é       | 11:       | 40<br>DO      |               |        |           |          | +-                         |            |                               |                            |                                   |                       | 7       |                |                |             |             |               |          |
|                                                                                                    |                                       |             |           | ,      |          |           | 20            | JAZOUANI      |        | FARG      | EIX      |                            |            |                               |                            |                                   |                       |         | 20             | JAZOUANI       | FARGEIX     |             |               |          |
|                                                                                                    |                                       |             |           |        |          | 12:       | 40            |               |        |           |          |                            |            |                               |                            |                                   |                       |         | 14:40          |                |             |             |               |          |
| - Terrains Bloc                                                                                                    | qués pour la                          | joumée ·    | =/        |        |          | 13:       | 20            | LESNTIER      | CHERK  |           | SEMM     |                            | JC         | 1                             | Modifier                   |                                   |                       |         | 15:00<br>15:20 | LESNTIER       | AZAG        | JOHN        | ABDALLAOUI M/ | A        |
|                                                                                                    |                                       |             |           |        |          | 13:       | 40            | BUHAIRI       |        |           |          |                            |            | 10                            | No Shov                    | N                                 |                       |         | 15:40          | BUHAIRI        |             |             |               |          |
|                                                                                                    |                                       |             |           |        |          | 14:       | 00            |               |        |           |          |                            |            |                               | Annuler                    |                                   |                       |         | 16:00          |                |             |             |               | -        |
| Réservatio                                                                                                    | on N° : [2                            | 02104       | 13-01     | 0]     | -        |           | отс           |               | + 😱    |           | (†       | <b>&gt;</b>   <del>+</del> |            | - V                           | Dánlace                    |                                   | 1 an Danau an 🔶       |         |                |                |             | Déservé ser |               |          |
| par le Visite                                                                                                    | ur : [JOHN                            | DOE (MR     | )]        |        |          | DLF       |               | RESERV. IN    |        | H (       |          | 3                          |            |                               | Depiace                    | ' <b> </b>                        |                       |         |                |                | Reserve par |             |               | HP 🗉     |
| 7 Joueur(s)                                                                                                    | en 3 Départ                           | (s) sur 1   | 8 Trous   |        |          | in Sector | pr. 🔻         | 20210413-001  | 08:20  | )         | 2        | 1                          | 18         | 19                            | Copier                     | WERTE                             | E MARAKECH - Tee 1 CH |         |                |                |             | D (MR)      |               |          |
| Statut Réser                                                                                                    | rvation : SA                          | NS GARA     | NTIE      |        |          |           | ,             | 20210413-003  | 09:20  | )         | 4        | 1                          | 18         |                               | MONTGO/                    | NTGOMERIE MARRAKECH - Tee 1 EM    |                       |         |                |                |             |             | Ē             |          |
| Statut Dépa<br>Réservé le M                                                                                              | <mark>rt:NOSHO</mark><br>Aardi 13 Avr | W<br>1.2021 |           |        |          |           |               | 20210413-004  | 10:00  | )         | 3        | 1                          | 18         |                               | MONTGO/                    | AONTGOMERIE MARRAKECH - Tee 1 BEF |                       |         |                | BEF            |             |             |               |          |
| Mode Résa :                                                                                                    | Mode Résa : TELEPHONE                 |             |           |        |          |           |               | 20210413-008  | 10:20  |           | 1        | 1                          | 18         |                               | MONTGO/                    | NONTGOMERIE MARRAKECH - Tee 1     |                       |         |                | ESS            |             |             |               |          |
| Infos Contac                                                                                                    | ct:                                   |             |           |        | _        |           |               | 20210413-005  | 11:20  | )         | 1        | 1                          | 18         |                               | MONTGO/                    | WERIE                             | MARRAKEC              | H - 1   | lee 1          | GH.            |             |             |               | ,<br>L   |
| 13:00-3: JOHN DOE MR (V) [FRA] 1:18                                                                                      |                                       |             |           |        |          |           | 20210413-006  |               |        | )         | 1        | 1                          | 18         |                               | MONTGO/                    | WERIE                             | RIE MARRAKECH - Tee 1 |         |                |                |             |             |               |          |
| 13:00-4: ABDALLAOUI MAANE NIZAR MR (A) 1:31<br>13:20-1: LE                                                               |                                       |             |           |        |          |           |               | 20210413-009  | 12:20  | -         | 7        | 1<br>3                     | 18         |                               | MONTGO/                    | WERIE                             | IE MARRAKECH - Tee 1  |         |                | JAZ            |             |             |               |          |
|                                                                                                    |                                       |             |           |        |          |           | 20210413-011  | 13:00         | )      | 2         | 1        | 18                         | 1          | MONTGO/                       | ONTGOMERIE MARRAKECH - Ter |                                   | Tee 1                 | BEI     |                | R)             |             | Г           |               |          |
|                                                                                                    |                                       |             |           |        |          |           |               |               |        | $\square$ |          | $\square$                  |            |                               |                            |                                   |                       |         |                |                |             |             |               |          |
|                                                                                                    |                                       |             |           |        |          |           |               |               |        | +         |          | +                          |            |                               |                            |                                   |                       |         |                |                |             |             |               |          |
|                                                                                                    |                                       | I 🖕         |           | /      |          | 7         |               |               |        |           |          |                            |            |                               |                            |                                   |                       |         |                |                |             |             |               | -        |
| 📕 🖳 🛸 🕺                                                                                                    |                                       |             |           |        |          |           | Total :       |               |        | 25 1      | 3        |                            | 2          |                               |                            |                                   |                       |         |                |                |             |             |               |          |

Dans le Planning, notez que le premier segment de la réservation passe en <u>vert</u> c'est-à-dire <u>Réglé</u>. Le deuxième segment en jaune n'ai pas encore réglé, pour rouvrir cette réservation, sélectionnez la et faites clic-droit puis cliquez sur Modifier

|             | GREEN       | FEE                   | - JOUEL      | JRS             |                   | af .       | SCINDI      | ER T Y compris les pres | tations ? |                     |                 |                            | + -<br>× = |
|-------------|-------------|-----------------------|--------------|-----------------|-------------------|------------|-------------|-------------------------|-----------|---------------------|-----------------|----------------------------|------------|
|             | 🕒 Heure     | ۲                     | Ο ΑΙν        | 44              |                   | 🥈 Joueur   |             | 👗 Cadet                 | XDI 🌱     | Imputation          | 💔 Avantage      | 🕐 Tarif                    | 1          |
|             | 13:00       | 3                     | Visiteur     | $\mathbf{\rho}$ | JOH               |            |             |                         | 18,0      | CAISSE              |                 | GREEN-FEE SPECIAL (350 DH) |            |
| RESERVATION | 13:00       | 4                     | Abonné       |                 | MR /              |            |             |                         | 31,0      | CAISSE              | ABONNÉ          | ABONNÉ (0 DH)              |            |
|             | 13:20       | 1                     | Visiteur     |                 | LESI              | (FRA)      |             |                         | 0,0       | CAISSE              | PRO PGA         | PRO PGA (0 DH)             |            |
|             | 13:20       | 2                     | Visiteur     |                 | AZA               |            |             |                         | 36,0      | CAISSE              |                 | GREEN-FEE SPECIAL (350 DH) |            |
|             | 13:20       | 3                     | Visiteur     |                 | TAZI              |            |             |                         | 36,0      | CAISSE              |                 | GREEN-FEE SPECIAL (350 DH) |            |
| 14"         | 13:20       | 4                     | Visiteur     | 0               | CHA               |            |             |                         | 15,0      | CAISSE              |                 | GREEN-FEE SPECIAL (350 DH) |            |
|             | 13:40       | 1                     | Visiteur     | $\mathbf{Q}$    | BUH               |            |             |                         | 26,0      | CARNET              |                 |                            |            |
| JOUEURS     |             |                       |              |                 |                   |            |             |                         |           |                     |                 |                            |            |
| PRESTATIONS |             |                       |              |                 |                   |            |             |                         |           |                     |                 |                            |            |
|             |             |                       |              |                 |                   |            |             |                         |           |                     |                 |                            |            |
| $\sim$      |             |                       |              |                 |                   |            |             |                         |           |                     |                 |                            |            |
|             |             |                       |              |                 |                   |            |             |                         |           |                     |                 |                            |            |
|             |             |                       |              |                 |                   |            |             |                         |           |                     |                 |                            | ×          |
|             | CARNET      | ГS                    |              |                 |                   |            |             |                         |           |                     |                 |                            |            |
| PRO-SHOP    | Afficher    | les ca                | mets Conso   | mmés            |                   |            |             |                         |           |                     |                 |                            |            |
|             |             |                       |              |                 |                   |            | 🥟 Ve        | ndre un Carnet          |           |                     |                 |                            |            |
|             | Afficher    | r les tic             | kets avec di | ate val         | lidité dépassée ( | Périmés)   |             |                         |           |                     |                 |                            |            |
|             | Etat        | Nº S                  | erie Billet  | ٠               |                   | Pre        | station     |                         | •         | Date fin Validité 🔍 | 6               |                            |            |
| ш           |             |                       |              |                 |                   |            |             |                         |           |                     | A               |                            |            |
|             |             |                       |              |                 |                   |            |             |                         |           |                     |                 |                            |            |
| DÈCI EMENTS |             |                       |              |                 |                   |            |             |                         |           |                     |                 |                            |            |
| REGLEMENTS  |             |                       |              |                 |                   |            |             |                         |           |                     |                 |                            |            |
|             |             |                       |              |                 |                   |            |             |                         |           |                     |                 |                            |            |
|             |             |                       |              |                 |                   |            |             |                         |           |                     | <b>v</b>        |                            |            |
|             |             |                       |              |                 |                   |            |             |                         |           | - 1 1 ali a         |                 | 199                        |            |
|             | AUTRE       | s Pri                 | ESTATIO      | NS              |                   |            |             |                         | / 🖉 🧏 🖸 👞 | 🛶 🛅                 |                 |                            |            |
|             |             |                       | 🚩 Presta     | tion            |                   | Imputation | Qté 🕜 Tarif |                         |           | Bénéficiaire        | Mode de Gestion | Stock impacté              | 1          |
|             | CHARIOT : 0 | CHARIC                | OT 18T       |                 |                   | CAISSE     | 1           | STANDARD (50 DH)        |           | AUCUN               | Sans Gestion    |                            |            |
|             | CHARIOT : ( | CHARIOT : CHARIOT 18T |              |                 |                   | CAISSE     | 1           | STANDARD (50 DH)        |           | AUCUN               | Sans Gestion    |                            |            |
|             |             |                       |              |                 |                   |            |             |                         |           |                     |                 |                            |            |
|             |             |                       |              |                 |                   |            |             |                         |           |                     |                 |                            |            |
|             |             |                       |              |                 |                   |            |             |                         |           |                     |                 |                            |            |
|             |             |                       |              |                 |                   |            |             |                         |           |                     |                 |                            |            |
|             |             |                       |              |                 |                   |            |             |                         |           |                     |                 |                            |            |
|             |             |                       |              |                 |                   |            |             |                         |           |                     |                 |                            |            |
|             |             |                       |              |                 |                   |            |             |                         |           |                     |                 |                            |            |
|             |             |                       |              |                 |                   | 1          | -           | 1                       |           | 1                   | #               |                            |            |

La réservation maintenant (le deuxième segment) ne contient que les joueurs et les prestations qui n'ont pas été scindé dans le premier segment.